## Lathund

## HLU Teknisk Förvaltning – Skapa hyresrabatter

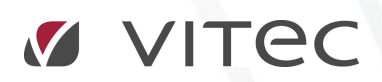

VITEC Affärsområde Fastighet • www.vitec.se • infofastighet@vitec.se • Växel 090-15 49 00

GÖTEBORG: REDEG 1 C, 426 77 V. FRÖLUNDA · KALMAR: BORGMÄSTAREGATAN 5, BOX 751, 391 27 KALMAR, VÄXEL: 0480-43 45 00 · LINKÖPING: SNICKAREGATAN 20, BOX 472, 581 05 LINKÖPING · MALMÖ: RUNDELSGATAN 16, 211 36 MALMÖ · STOCKHOLM: LINDHAGENSGATAN 116, BOX 30206, 104 25 STHLM, VÄXEL: 08-705 38 00 · UMEÅ: TVISTEVÄGEN 47, BOX 7965, 907 19 UMEÅ · VÄSTERÅS: KOPPARBERGSVÄGEN 17, BOX 209, 721 06 VÄSTERÅS · ÖSTERSUND: PRÄSTGATAN 51, 831 34 ÖSTERSUND, VÄXEL: 08-705 38 00

## INNEHÅLLSFÖRTECKNING

| Skapa hy | resrabatter | 3 |
|----------|-------------|---|
|          |             | _ |

## SKAPA HYRESRABATTER

När det är dags att skapa hyresrabatter för icke beställda HLU-åtgärder, markeras de objekt som ska ha rabatter och sedan högerklick på markeringen.

|    | Skapa rabatter             |        |   |  |  |  |  |
|----|----------------------------|--------|---|--|--|--|--|
| 12 | Ange beställningsperiod    |        |   |  |  |  |  |
|    | Logg                       |        |   |  |  |  |  |
| 2  | Ändra hyresgästinformation |        |   |  |  |  |  |
| 8  | Beställningslista          |        | • |  |  |  |  |
| 8  | Lägenhetsstatus            |        |   |  |  |  |  |
|    | Kopiera                    |        |   |  |  |  |  |
|    | Exportera lista till Excel |        |   |  |  |  |  |
|    | Skriv ut lista             |        |   |  |  |  |  |
|    | Dölj kolumn, Avflytt       |        |   |  |  |  |  |
|    | Visa kolumn                |        | × |  |  |  |  |
|    | Markera alla               | Ctrl+A |   |  |  |  |  |
|    | Radsummera                 |        |   |  |  |  |  |

Skapa HLUrabatter

Välj meny "Skapa HLUrabatter..." och fyll i dialogen Skapa HLUrabatter.

| 8        | Skapa rabatter för HLU   |      |        |              |        |  |
|----------|--------------------------|------|--------|--------------|--------|--|
| Utbetain | Itbetalningsperiod 1     |      |        | 2            |        |  |
| Fr.o.m.  | 2018 januari             | 6.00 | T.o.m. | 2018 januari | :      |  |
| 🗹 Engår  | igsbelopp <mark>3</mark> |      |        | Ok /         | Avbryt |  |

Dialogen "Skapa HLUrabatter"

Välj utbetalningsperiod Fr.o.m. (1) och T.o.m. (2). Som standard föreslås januari i efterföljande år till angiven underhållsperiod. Om man vill fördela utbetalning av rabatterna över flera månader så är det bara att ändra i T.o.m. (2). Om du vill att rabatterna skall flaggas som engångsbelopp kryssa i Engångsbelopp (3). Utbetalningsperioden är bara möjlig att välja inom angiven underhållsperiod och året därefter. Om underhållsperioden är samma som innevarande år så begränsas utbetalningsperioden till att vara från innevarande månad i underhållsperioden och året därefter. Skapa rabatterna genom att trycka på "Ok".